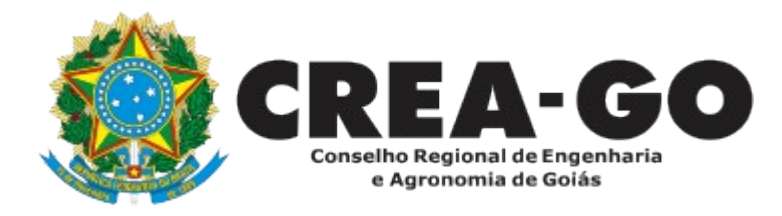

# ALTERAÇÃO DE CARGA HORÁRIA Online

Poderá ser solicitado a Alteração da carga horária do profissional pertencente ao quadro técnico da empresa sempre que necessário.

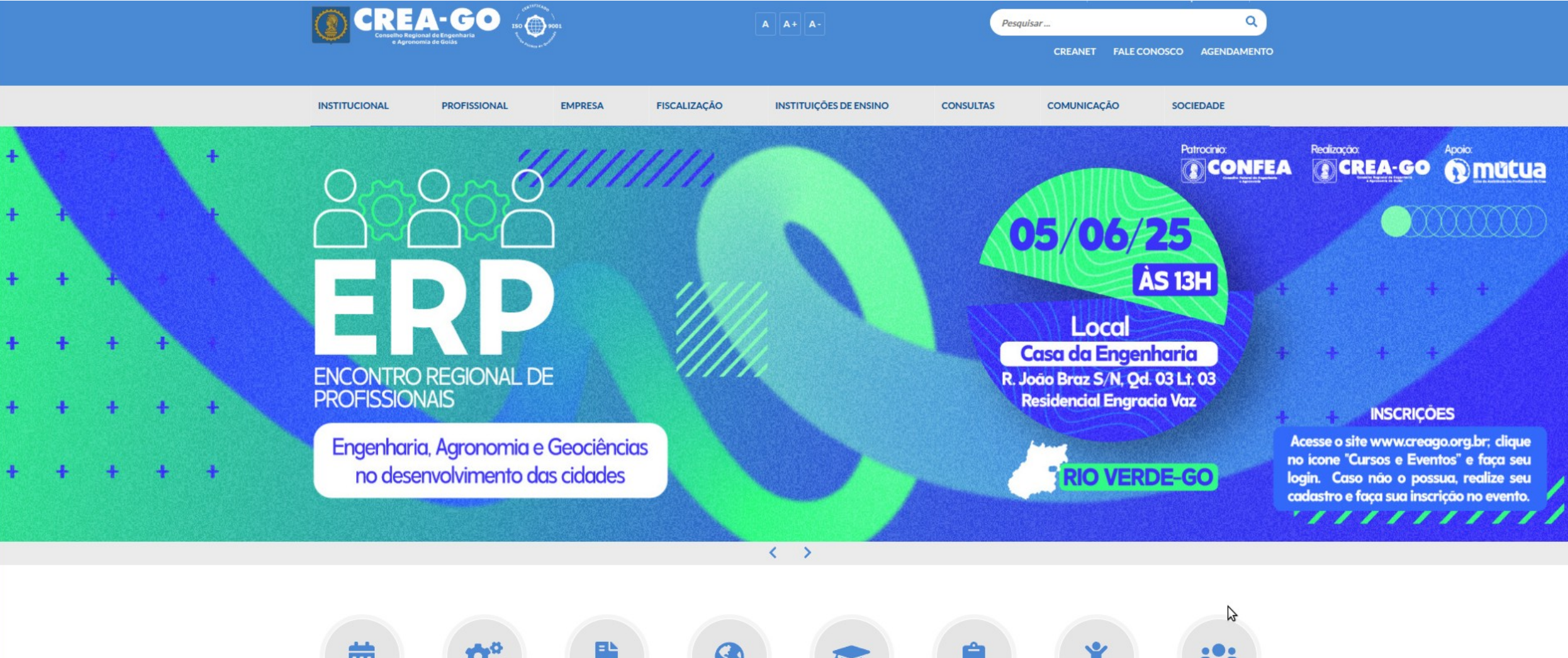

苗 **\$** 3 CURSOS E EVENTOS CREANET LEGISLAÇÃO RESPONSABILIDADE TUTORIAIS **CREA JOVEM** PARCERIAS JOVEM PROFISSIONAL SOCIOAMBIENTAL **Clique em CREANET** 

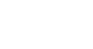

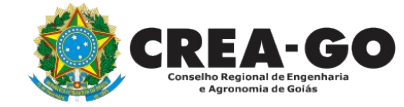

Estamos online

## Informe o CPF e a SENHA como profissional

## Bem-vindo ao CREANET

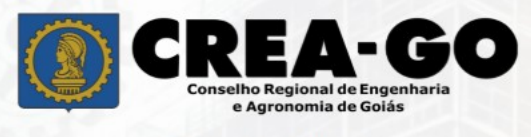

Login CREANET

CPF:

| 000.000.000-00 |  |  |  |
|----------------|--|--|--|
|                |  |  |  |
| Senha:         |  |  |  |

| ***** | 1 |
|-------|---|
|       |   |

Entrar

2+ Novo Cadastro

? Esqueci minha senha

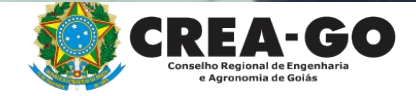

#### CREA presidente do CREA-GO, Eng. Civ. Juliana Matos A Início A Notificações: Visualizar notícia Ficha Multas Anuidades Parcelamentos Meus dados Não há pendências Não há pendências Não há pendências 2° WORKSHOP TROFÉU SERIEMA - PARTE 1 Protocolo Preferências de Privacidade Apresentação de trabalhos vencedores da 22ª E Serviços: Edição do Troféu Seriema 🞎 Opção de Título e Entidade **Ouvidoria/Denúncias Requerimento Online** Visualizar notícia ART Para registro de manifestações de dúvidas, Acesse o Sistema de ART e também a autenticidade de ARTs registradas. denúncias entre outros assuntos. Acessar → Acessar → **Certidões - CRQ Recarga Hídrica** Visualize suas Certidões de Registro de Coleta sondagens de empresas parceiras, realiza geoestatísticas e fornece dados para dimensionamento de poços e outros estudos. Acessar → Estamos online!

Linux Mint 20.3 Una

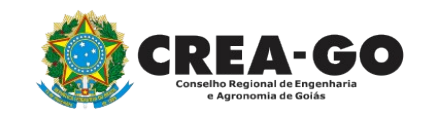

### **Clique em ACESSAR em REQUERIMENTO ONLINE**

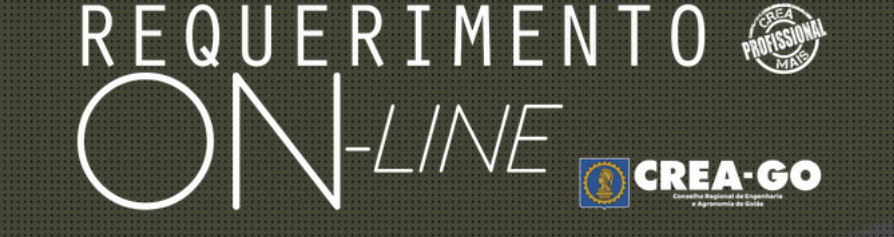

REQUERENTE:

# NOVO ENVIADOS PENDENTE PROTOCOL CANCELAD CONTATO

## **Clique em NOVO**

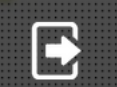

Tecnologia da Informação do CREA-GO

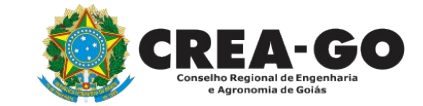

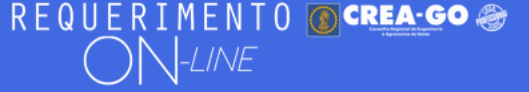

#### Requerimentos OnLine disponíveis - Clique sobre o requerimento desejado

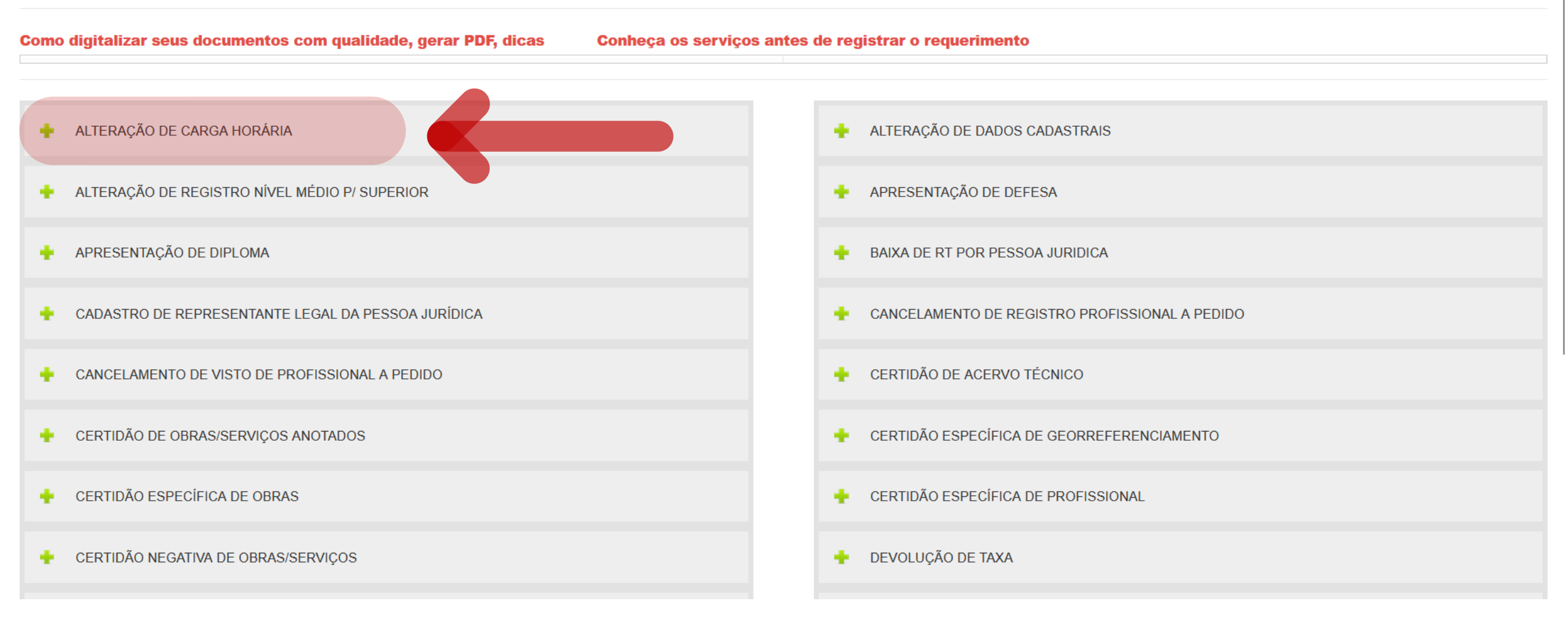

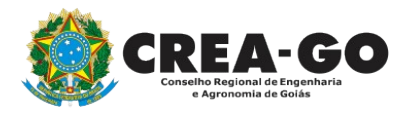

## **Clique em ALTERAÇÃO DE CARGA HORÁRIA**

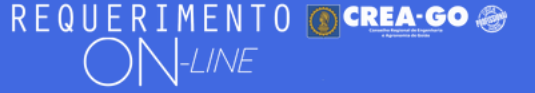

#### Alteração de Carga Horária

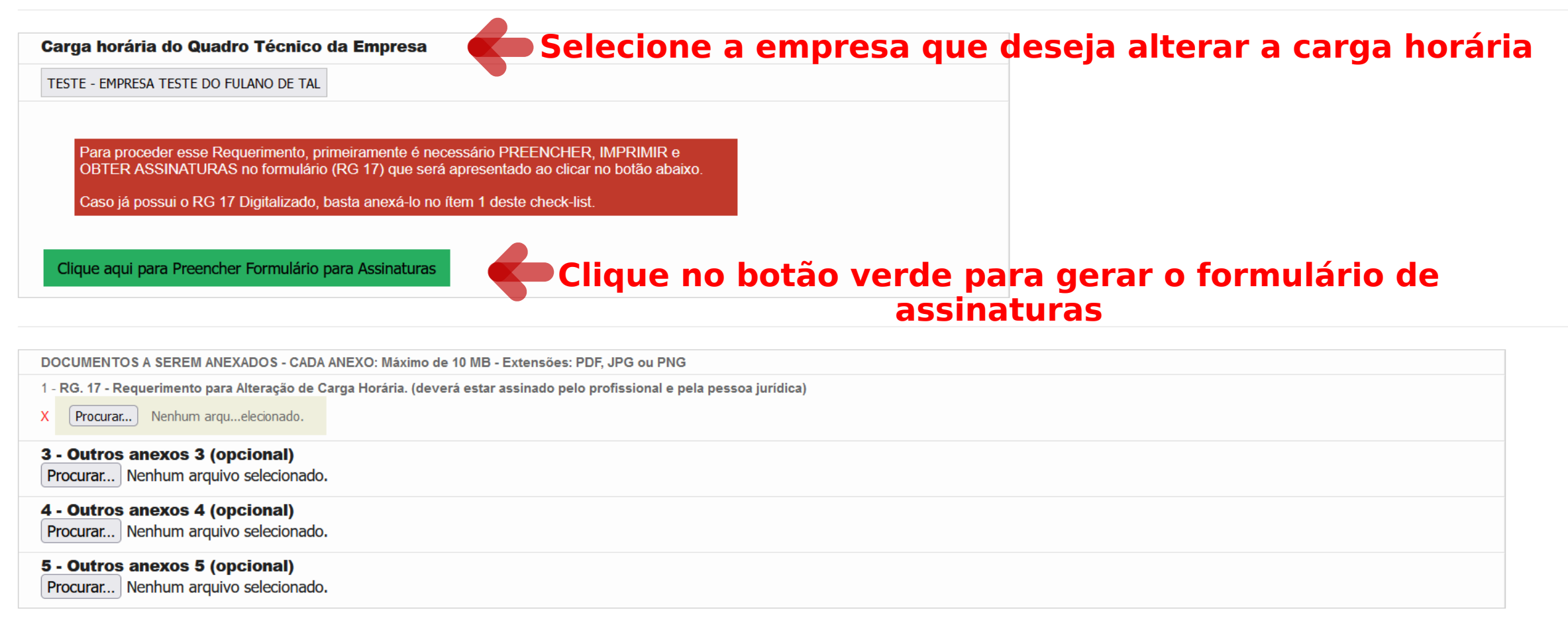

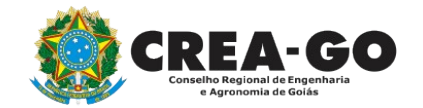

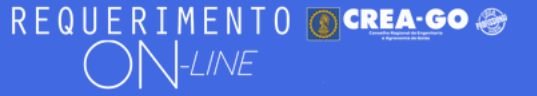

#### FULANO BELTRANO DA SILVA TESTE - TESTE/D-GO

Informe a carga horária ATUAL

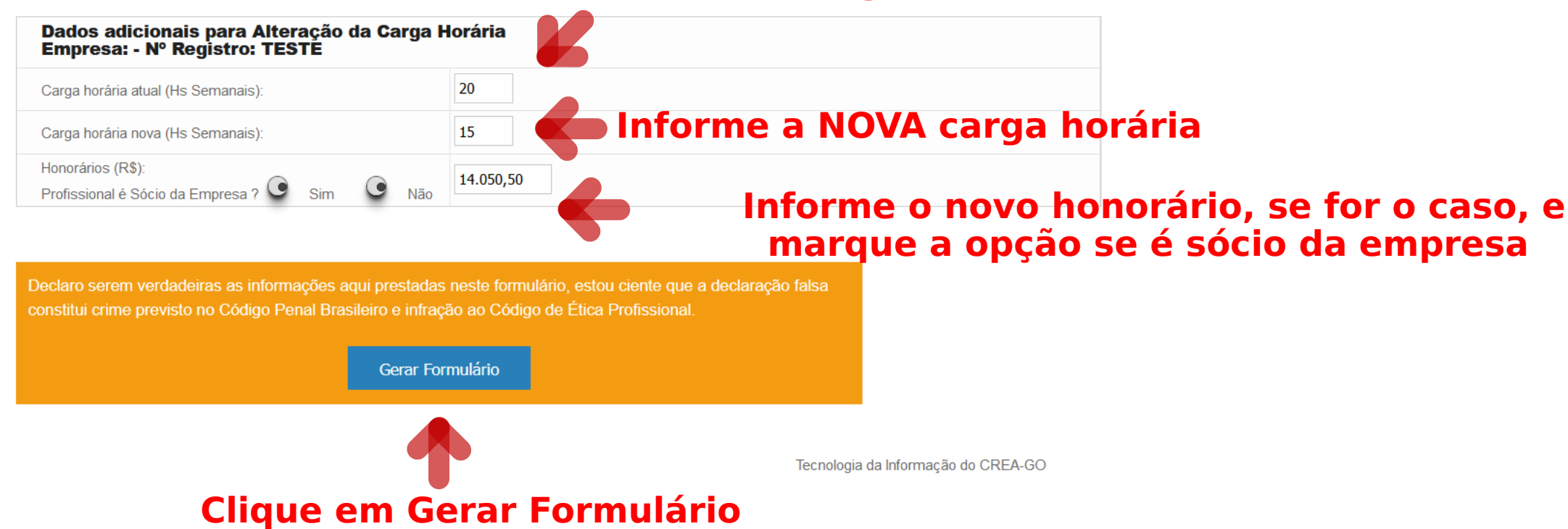

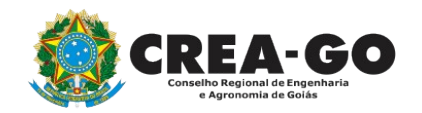

Formulário para Assinaturas

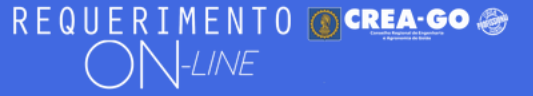

Requerimentos OnLine - Formulário [Gravação] Cadastro do Requerimento Efetuado ! Formulário Gravado !

Clique aqui para gerar o documento na tela para em seguida proceder a impressão e assinaturas.

Com esse requerimento preenchido e assinado e digitalizado, basta clicar em **NOVO** ou na lista de Requerimentos **PENDENTES** para prosseguir com o Requerimento

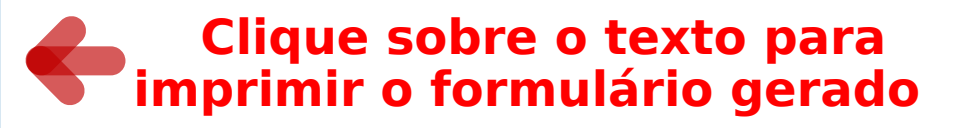

Tecnologia da Informação do CREA-GO

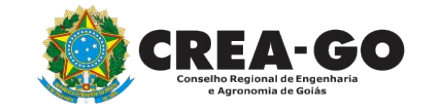

**Formulário Gravado!** 

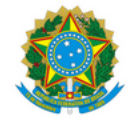

#### SERVIÇO PÚBLICO FEDERAL CONSELHO REGIONAL DE ENGENHARIA E AGRONOMIA DE GOIÁS CREA-GO

#### REQUERIMENTO PARA ALTERAÇÃO DE CARGA HORÁRIA

Eu, FULANO BELTRANO DA SILVA TESTE, portador da carteira Profissional nº TESTE/D-GO, solicito alteração de carga horária pela empresa EMPRESA TESTE DO FULANO DE TAL - Registro: TESTE, de 20 horas semanais, para 15 horas semanais. Com honorários mensais de R\$ 14050.50.

DE ACORDO COM O PEDIDO ACIMA

Declaro serem verdadeiras as informações aqui prestadas neste formulário, estou ciente que a declaração falsa constitui crime previsto no Código Penal Brasileiro e infração ao Código de Ética Profissional.

Assinatura do profissional

Assinatura do representante da empresa IDENTIFICADO + CNPJ

Identificação, CNPJ e Assinatura do representante da Pessoa Jurídica

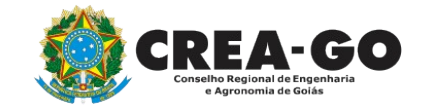

**EXEMPLO DE FORMULÁRIO** 

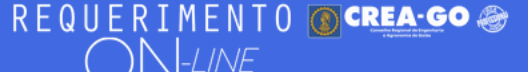

Caso já possui o RG 17 Digitalizado, basta anexá-lo no ítem 1 deste check-list.

Clique aqui para Preencher Formulário para Assinaturas

DOCUMENTOS A SEREM ANEXADOS - CADA ANEXO: Máximo de 10 MB - Extensões: PDF, JPG ou PNG

- 1 RG. 17 Requerimento para Alteração de Carga Horária. (deverá estar assinado pelo profissional e pela pessoa jurídica)
- X [Procurar...] Nenhum arqu...elecionado.

3 - Outros anexos 3 (opcional)

Procurar... Nenhum arquivo selecionado.

#### 4 - Outros anexos 4 (opcional)

Procurar... Nenhum arquivo selecionado.

**5 - Outros anexos 5 (opcional)** 

Procurar... Nenhum arquivo selecionado.

## Declaro que estou ciente que a falta de qualquer documento solicitado (se for o caso) implicará no arquivamento do processo.

Declaro serem verdadeiras as informações aqui prestadas neste formulário, estou ciente que a declaração falsa constitui crime previsto no Código Penal Brasileiro e infração ao Código de Ética Profissional, disposto na Resolução 1002/2002-Confea.

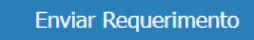

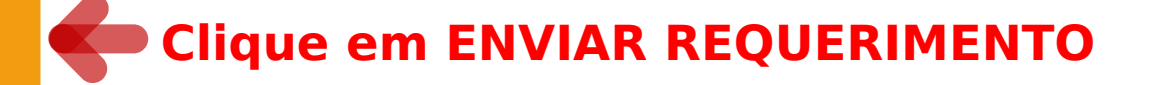

Anexar aqui o formulário assinado

Tecnologia da Informação do CREA-GO

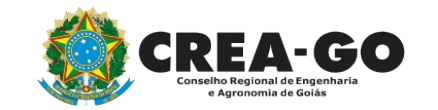

Retome ao menu ENVIADOS e busque pelo assunto ALTERAÇÃO DE CARGA HORÁRIA para anexar o formulário assinado

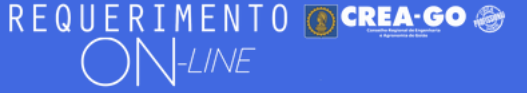

FULANO BELTRANO DA SILVA TESTE - TESTE/D-GO

### **Clique em ENVIADOS**

Documento Anexo Recebido: 0223003030.pdf - application/pdf - OK

#### Requerimentos OnLine [Gravação] Cadastro do Requerimento Efetuado ! Acompanhe o andamento da solicitação na opção do menu ENVIADOS

Caso sua solicitação contenha pendências, você receberá um SMS comunicando e então deverá acessar novamente o sistema e clicar no MENU PENDENTES para verificar a pendência.

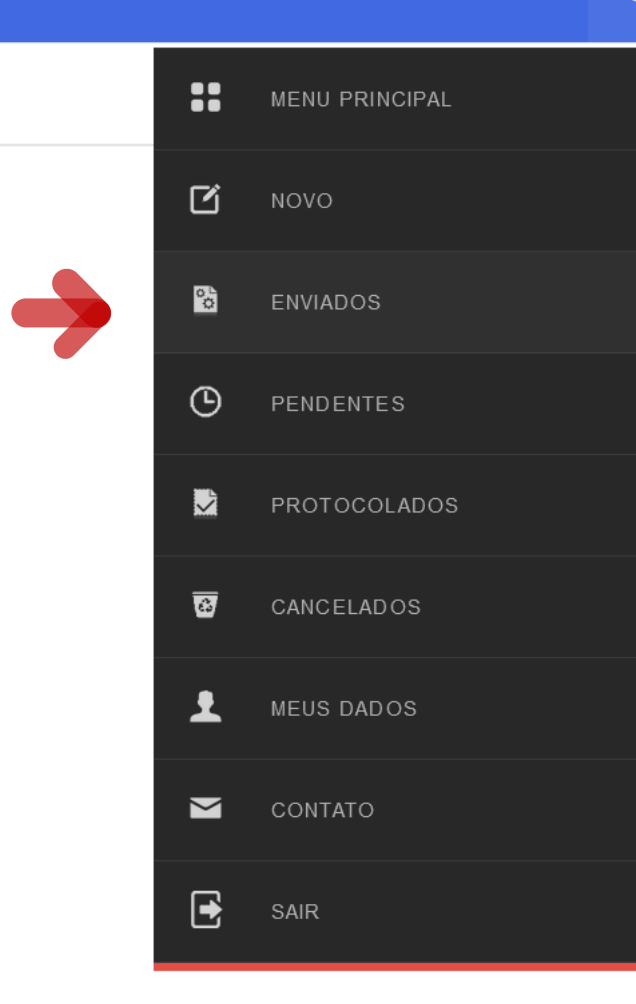

Tecnologia da Informação do CREA-GO

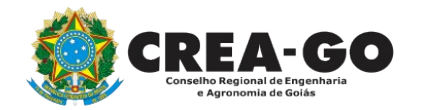

**Consulta Requerimentos Enviados** 

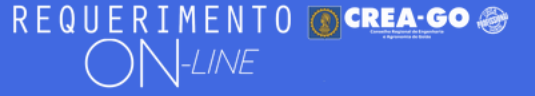

#### FULANO BELTRANO DA SILVA TESTE - TESTE/D-GO

| REQUERIMENTOS ENVIADOS |                            |          |                     |                |  |  |  |  |
|------------------------|----------------------------|----------|---------------------|----------------|--|--|--|--|
| Código                 | Assunto                    | Situação | Data                | Boleto-Pagou ? |  |  |  |  |
|                        |                            |          |                     |                |  |  |  |  |
|                        |                            |          |                     |                |  |  |  |  |
|                        |                            |          |                     |                |  |  |  |  |
|                        |                            |          |                     |                |  |  |  |  |
| 195355                 | Alteração de Carga Horária | Enviada  | 25/10/2023 07:53:19 |                |  |  |  |  |
|                        |                            |          |                     |                |  |  |  |  |

Tecnologia da Informação do CREA-GO

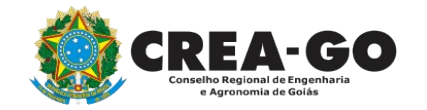

**Consulta Requerimentos Enviados** 

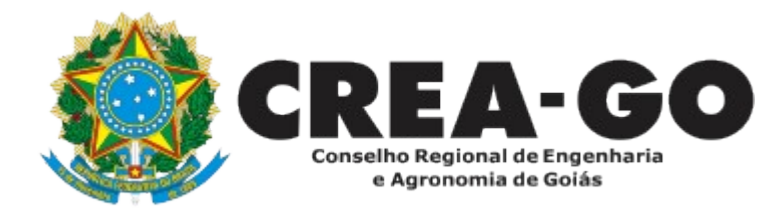

# **ATENDIMENTO ONLINE**

Canto direito inferior do site do CREA-GO

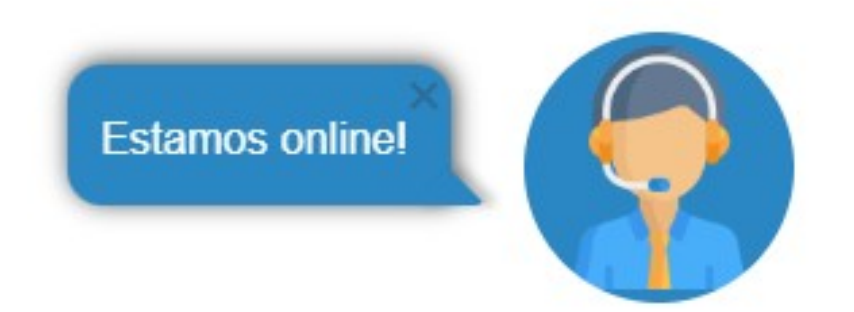